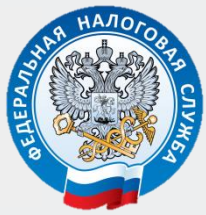

МЕЖРАЙОННАЯ ИФНС РОССИИ № 9 ПО ОРЛОВСКОЙ ОБЛАСТИ

# КАК НАПРАВИТЬ ДОКУМЕНТЫ ДЛЯ ГОСУДАРСТВЕННОЙ РЕГИСТРАЦИИ В ЭЛЕКТРОННОМ ВИДЕ ЧЕРЕЗ ЛИЧНЫЙ КАБИНЕТ

ПОШАГОВАЯ ИНСТРУКЦИЯ ДЛЯ ЮРИДИЧЕСКИХ ЛИЦ И ИНДИВИДУАЛЬНЫХ ПРЕДПРИНИМАТЕЛЕЙ

2021 год

# Преимущества направления документов для государственной регистрации в электронном виде через Личный кабинет

Гребуется усиленная квалифицированная электронная подпись

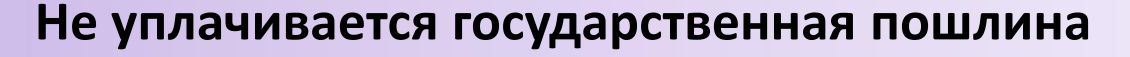

(п. 3 ст. 333.35 НК РФ)

Не требуется нотариальное свидетельствование подписи заявителя (п. 1.2 ст. 9 Федерального закона от 08.08.2001

Nº 129-Φ3)

Не нужно посещать регистрирующий орган

Оригиналы документов остаются у заявителя

# На официальном сайте Федеральной налоговой службы www.nalog.gov.ru авторизоваться в Личном кабинете юридического лица или Личном кабинете индивидуального предпринимателя

| 👹 🗸 \limsup 57 Орловская область                                                                                        | ~                                                                              | 🐨 🗞 8-800-222-2222 РУС ENG f 💘 У                                                                           |
|----------------------------------------------------------------------------------------------------|--------------------------------------------------------------------------------|----------------------------------------------------------------------------------------------------|
| ФЕДЕРАЛЬНАЯ НАЛОГОВАЯ СЛУЖБА О ФНС Рос                                                                                  | ссии Деятельность Сервисы и госуслуги                                          | Документы Открытое ведомство Контакты                                                                      |
| Оизические<br>лица           Оница           Оничный кабинет           Скачать моб. приложение           Поиск по сайту | Индивидуальные<br>предприниматели<br>Личный кабинет<br>Скачать моб. приложение | и Бридические<br>Личный кабинет<br>Найти                                                                   |
| <u> К</u> оронавирус: меры поддержки бизнеса                                                                            | Как получить доступ в личный кабинет?                                          | Как стать плательщиком налога для самозанятых граждан?                                                     |
| на Вместо ЕНВД: какой налоговый режим выбрать?                                                                          | Где скачать программу для заполнения<br>декларации 3-НДФЛ за 2019 год?         | 22 Bce вопросы и ответы                                                                                    |
| Новости >                                                                                                    | Сервисы >                                                                      |                                                                                                    |
|                                                                                                    | •••••<br>Милата иму<br>налогов фи<br>ндФЛ                                      | ущественных<br>изических лиц и<br>Справочная информация о<br>ставках и льготах по<br>имущественным налогам |
|                                                                                                    | Риски бизн<br>себя и кон                                                       | неса: проверь Выбор подходящего режима налогообложения                                                     |

# Скачать программу подготовки документов для государственной регистрации пройдя по ссылке: Сервисы и госуслуги/Программные средства/Другие программные средства

| 🥨 ~ 🛛 🖓 57 Орловская об                 | ласть                              | ~                                                               | 00 68                               | -800-222-2222 РУС в                             | NG f 🕊 🖌                |
|-----------------------------------------|------------------------------------|-----------------------------------------------------------------|-------------------------------------|-------------------------------------------------|-------------------------|
| ФЕДЕРАЛЬНАЯ НАЛОГОВАЯ СЛУЖБА            | О ФНС России Деятельности          | сервисы и госуслуги                                             | Документы                           | Открытое ведомст                                | во Контакты             |
| Поиск по сайту 🗸 Поиск                  |                                    | Программные средства                                            | <b>`</b>                            |                                                 | Найти                   |
| Главная страница 🗲 Программные средства |                                    | <ul><li> Декларация</li><li> Налогоплательщик ЮЛ</li></ul>      |                                     |                                                 |                         |
| Программные                             | средства                           | <ul> <li>Yester</li> <li>Другие программные средства</li> </ul> |                                     |                                                 |                         |
| Текст                                   |                                    |                                                                 | •                                   |                                                 |                         |
| Подготовка документов для госуда        | Подготовка докуме                  | нтов для государственной ре                                     | егистрации                          | ,                                               |                         |
| Категория налогоплательщика             | Программа предна осуществления гос | значена для автоматизирова<br>ударственной регистрации в        | анной подготовк<br>з качестве юриди | и документов, необході<br>ческого лица или инди | имых для<br>видуального |
| Bce 🗸                                   | предпринимателя<br>Фл Юл ИП        |                                                                 |                                     |                                                 |                         |
|                                         |                                    |                                                                 |                                     |                                                 |                         |
| применить                               |                                    |                                                                 |                                     |                                                 |                         |
|                                         |                                    |                                                                 |                                     |                                                 |                         |
|                                         |                                    |                                                                 |                                     |                                                 |                         |

Ярлык программы появится на рабочем столе. Данная программа предназначена как для юридических лиц, так и для индивидуальных предпринимателей.

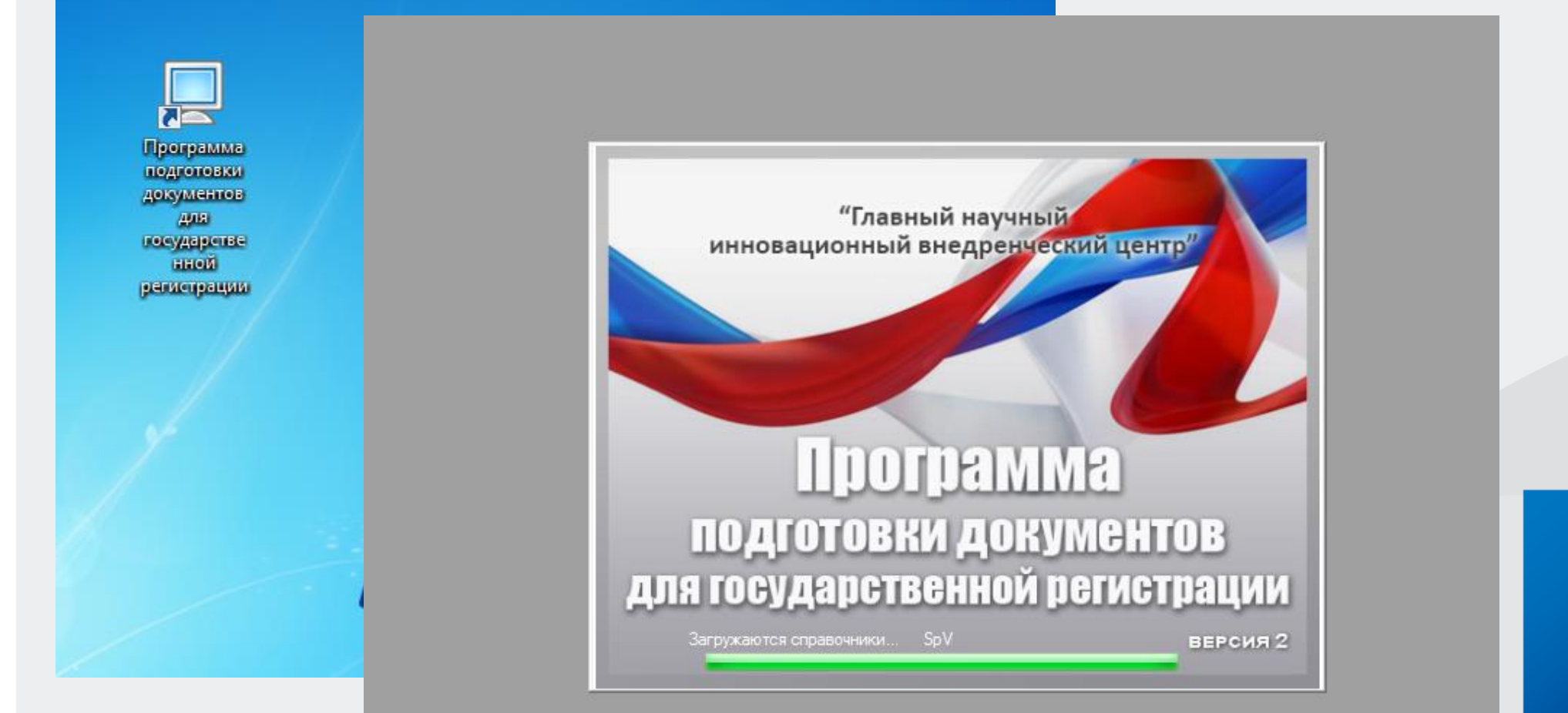

## Выбрать и заполнить нужную форму заявления

|   | Программа подг | отовки документов дл | я государственной | регистрации. Версия 2.0.0 |
|---|----------------|----------------------|-------------------|---------------------------|
| - |                |                      |                   |                           |

# 

| Выберите і | ыберите вид заявления                                                                                                    |  |  |  |  |  |  |
|------------|----------------------------------------------------------------------------------------------------|--|--|--|--|--|--|
| Код        | Наименование                                                                                                    |  |  |  |  |  |  |
| P11001     | Заявление о государственной регистрации ЮЛ при создании                                                                                          |  |  |  |  |  |  |
| P12003     | Уведомление о начале процедуры реорганизации                                                                                                    |  |  |  |  |  |  |
| P12016     | Заявление о гос.регистрации в связи с завершением реорганизации ЮП (юридических лиц)                                                             |  |  |  |  |  |  |
| P13014     | Заявление о гос.регистрации изменений, внесенных в учредительный документ ЮЛ, и (или) о внесении изменений в сведения о ЮЛ, содержащиеся в ЕГРЮЛ |  |  |  |  |  |  |
| P15016     | Заявление (уведомление) о ликвидации ЮЛ                                                                                                    |  |  |  |  |  |  |
| P16002     | Заявление о внесении в ЕГРЮЛ записи о прекращении унитарного предприятия, государственного или муниципального учреждения                         |  |  |  |  |  |  |
| P18002     | Заявление (уведомление) о государственной регистрации международной компании, международного фонда                                               |  |  |  |  |  |  |
| P21001     | Заявление о государственной регистрации ФЛ в качестве индивидуального предпринимателя                                                            |  |  |  |  |  |  |
| P24001     | Заявление о внесении изменений в сведения об ИП, содержащиеся в ЕГРИП                                                                            |  |  |  |  |  |  |
| P24002     | Заявление о внесении изменений в сведения о КФХ, содержащиеся в ЕГРИП                                                                            |  |  |  |  |  |  |
| P26001     | Заявление о государственной регистрации прекращения ФЛ деятельности в качестве ИП                                                                |  |  |  |  |  |  |
| P26002     | Заявление о государственной регистрации прекращения КФХ                                                                                          |  |  |  |  |  |  |
|            | Выбрать Отмена                                                                                                    |  |  |  |  |  |  |

The second second secon

Иные документы оформить на бумажных носителях и отсканировать в соответствии с требованиями приказа ФНС России от 12.10.2020 года № ЕД-7-14/743@

формат изображения: BW

разрешение: 300 \* 300dpi

глубина цвета: 1 бит

формат файла многостраничный TIF

документы, содержащие несколько листов,

сканируются в один файл

## Выбрать закладку «Формирование пакета»... и заполнить форму

| 📃 Без имени - Программа подго                       | отовки документов для                   | ля государственной регистрации. Версия 2.0.0                                                         |   |  |  |  |  |  |
|-----------------------------------------------------|-----------------------------------------|----------------------------------------------------------------------------------------------------|---|--|--|--|--|--|
| 🕈 📂 🔚   🖪 🗞 🖂 🤄                                     | 🔅   🕜                                   |                                                                                                    |   |  |  |  |  |  |
| Форма Лист А Лист Б Лист В                          | 3 Лист Г Лист Д Лие                     |                                                                                                    | x |  |  |  |  |  |
|                                                     |                                         | Формирование накета документов для подачи заявления о тосударственной регистрации в электронном виде |   |  |  |  |  |  |
| 1 Лист Н                                            |                                         | Сформировать                                                                                         |   |  |  |  |  |  |
|                                                     |                                         |                                                                                                    |   |  |  |  |  |  |
|                                                     |                                         | 1. Общие сведения о пакете                                                                           |   |  |  |  |  |  |
|                                                     | • I I I I I I I I I I I I I I I I I I I |                                                                                                    |   |  |  |  |  |  |
|                                                     |                                         | Вид предоставления документов заявителю Не предоставлять                                             |   |  |  |  |  |  |
| 2 Сведения о заявителе                              |                                         | Код налогового (регистрирующего) органа 5749 Межрайонная ИФНС России №9 по Орловской области         |   |  |  |  |  |  |
| Фамилия, имя, отчество                              | на русском языке                        | е Полное наименование ЮП ОБЩЕСТВО С ОГРАНИЧЕННОЙ ОТВЕСТВЕННОСТЬЮ "ПРИМЕР"                            |   |  |  |  |  |  |
| (в русскои транскрипции для                         | иностранного гражд                      | ОГРН (ОГРНИП) 1025700826348_                                                                         |   |  |  |  |  |  |
| Фамилия                                             | Смистор                                 |                                                                                                    |   |  |  |  |  |  |
| Имя                                                 | ВАЛЕРИИ                                 | 2. Сведения о заявителях<br>Факиана * Има * Отнество ИНН Е-mail *                                    |   |  |  |  |  |  |
| Отчество<br>(при наличии)                           | ИВАНОВИЧ                                | Смирнов         ваперий         Иванович         57050007620         OOOPRIMER_57@MAIL.RU            |   |  |  |  |  |  |
| ИНН (при наличии)                                   | 570500007620                            |                                                                                                    |   |  |  |  |  |  |
| Сведения о рождении                                 |                                         | 1                                                                                                    |   |  |  |  |  |  |
| Дата рождения                                       | 03.08.1992                              |                                                                                                    |   |  |  |  |  |  |
| Место рождения                                      | Г.ОРЕЛ                                  | 3. Сведения о подаваемых документах                                                                  |   |  |  |  |  |  |
| Сведения о документе, у                             | достоверяющем л                         |                                                                                                    |   |  |  |  |  |  |
| Вид документа (ко                                   | д) 21 21 - Паспорт                      | Подписать Удалить подписи Выбрать ЭЦП                                                                |   |  |  |  |  |  |
| Серия и номер документа                             | 37 32 569878                            | Название документа * Имя файла * Подписи *                                                           |   |  |  |  |  |  |
| Дата выдачи                                         | 14.08.2008                              | Заявление по форме Р13014                                                                            | - |  |  |  |  |  |
| Кем выдан                                           | ОТДЕЛОМ УФМС                            |                                                                                                    |   |  |  |  |  |  |
| Код подразделения                                   | 570-001                                 |                                                                                                    |   |  |  |  |  |  |
| 3 Документы, связанные с                            | : предоставлением                       |                                                                                                    |   |  |  |  |  |  |
| направить по указанному<br>адресу электронной почты | OOOPRIMER_57@                           | 74                                                                                                   |   |  |  |  |  |  |
| выдать на бумажном носите                           | вле _ при нео                           | • эцп:                                                                                               |   |  |  |  |  |  |
| Номер контактного                                   | +79102013848                            |                                                                                                    |   |  |  |  |  |  |

# Прикрепить заявление, иные документы (при необходимости) и подписать электронной подписью

| 📃 Без имени - Программа подг                                         | готовки документов для г  | я государственной регистрации. Версия 2.0.0                                                                        |     |
|----------------------------------------------------------------------|---------------------------|----------------------------------------------------------------------------------------------------|-----|
| 🖹 📂 🔜   🗟 🇞 🖂                                                        | 🔅 🕜                       |                                                                                                    |     |
| Форма Лист А Лист Б Лист                                             | В Лист Г Лист Д Лист      |                                                                                                    | Y D |
|                                                                      |                           | Формирование пакета документов для подачи заявления о государственной регистрации в электронном виде               |     |
|                                                                      | (                         |                                                                                                    |     |
| ТЛИСТТ                                                               |                           | Сформировать                                                                                                    |     |
|                                                                      |                           | 1. Общие сведения о пакете                                                                                         |     |
|                                                                      | /                         |                                                                                                    |     |
|                                                                      | оощества                  | Вид заявления (Р13014) заявление о государственной регистрации изменении, внесенных в учредительный документ голт, |     |
|                                                                      |                           | Вид предоставления документов заявителю Не предоставлять                                                           |     |
| 2 Сведения о заявителе                                               |                           | Код налогового (регистрирующего) органа 5749 Межрайонная ИФНС России №9 по Орловской области 💌                     |     |
| Фамилия, имя, отчество                                               | о на русском языке        | Полное наименование ЮП ОБЩЕСТВО С ОГРАНИЧЕННОЙ ОТВЕСТВЕННОСТЬЮ "ПРИМЕР"                                            |     |
| (В русской транскрипции до                                           | я иностранного гражд      | ОГРН (ОГРНИП) 1025700826348_                                                                                       |     |
| Фамилия                                                              | СМИРПОВ                   |                                                                                                    |     |
| Имя                                                                  | ВАЛЕРИЙ                   | 2. Сведения о заявителях                                                                                           |     |
| Отчество                                                             | ИВАНОВИЧ                  | Фамилия*         Имя*         Отчество         ИНН         Е-mail*                                                 |     |
| (при наличии)                                                        |                           | СМИРНОВ         ВАЛЕРИИ         ИВАНОВИЧ         5/050000/620         ОСОРКИМЕК_5/@MAIL.KU                         |     |
| ИНН (при наличии)                                                    | 57050007620               |                                                                                                    |     |
| Сведения о рождении                                                  |                           |                                                                                                    |     |
| Дата рождения                                                        | 03.08.1992                |                                                                                                    |     |
| Место рождения                                                       | Г.ОРЕЛ                    | 3. Сведения о подаваемых документах                                                                                |     |
| Сведения о документе,                                                | удостоверяющем л          |                                                                                                    |     |
| Вид документа (к                                                     | код) 21 21 - Паспорт      | Подписать Удалить подписи Выбрать ЭЦП                                                                              |     |
| Серия и номер документа                                              | 37 32 569878              | Название документа * Имя файла * Подписи *                                                                         |     |
|                                                                      | 14.08.2008                | Заявление по форме P13014 D:\Users\5749-00-041\Desktop\3AЯВП                                                       |     |
| Задвление по форме Р13014                                            |                           |                                                                                                    |     |
| Устав ЮЛ                                                             |                           |                                                                                                    |     |
| /став юридического лица в новои р<br>Изменения к уставу юридического | редакции<br>о лица        |                                                                                                    |     |
| Іоложение об организации<br>Учредительный договор                    |                           |                                                                                                    |     |
| Решение о внесении изменений в у                                     | учредительные документы   |                                                                                                    |     |
| ешение о том, что юридинские и                                       | ИЦО В дальноншент не суде |                                                                                                    |     |
| выдать на бумажном носит                                             | /еле _ при нео(           | эцп:                                                                                                    |     |
| Номер контактного                                                    | +79102013848              |                                                                                                    |     |
| телефона заявителя                                                   |                           |                                                                                                    |     |

# Нажать кнопку «СФОРМИРОВАТЬ» и указать путь сохранения транспортного контейнера

| 📃 Без имени - Программа подг            | отовки документов для г                     | осударств  | енной регист | грации. Ве | ерсия 2.0.0    |                  |                                             | -                      | -                                          |   |     |
|-----------------------------------------|---------------------------------------------|------------|--------------|------------|----------------|------------------|---------------------------------------------|------------------------|--------------------------------------------|---|-----|
| 🎦 📂 🔚   🛼 🍉                             | 🍄 🕜                                         |            |              |            |                |                  |                                             |                        |                                            |   |     |
| Форма Лист А Лист Б Лист                | В Лист Г Лист Д Лист                        |            |              |            |                | D                | - 11/45                                     |                        |                                            |   | × D |
|                                         |                                             | Формиро    | вание пакета | докумен    | тов для подачи | заявления о госу | дарственной регист                          | грации в электронном   | виде                                       |   |     |
| 1 Duet H                                |                                             |            | 2            |            |                |                  |                                             |                        |                                            |   |     |
| тлистт                                  |                                             | : Сформ    | ировать      |            |                |                  |                                             |                        |                                            |   |     |
|                                         |                                             | -1.0       | бщие сведен  | ия о паке  | те             |                  |                                             |                        |                                            |   |     |
|                                         |                                             | D.         |              | _          |                | (D12014          | ) 2                                         |                        |                                            |   | 1   |
|                                         | оощества                                    | ВИ         | д заявления  | •          |                | (F13014          | <ul> <li>Заявление о тосуда</li> </ul>      | рственной регистрации  | изменении, внесенных в учредительный докум |   | 1   |
|                                         |                                             | Ви         | ид предостав | ления до   | окументов зая  | не пред          | оставлять                                   |                        | -                                          |   | 1   |
| 2 Сведения о заявителе                  |                                             | Ko         | д налоговог  | о (регис   | трирующего) о  | ргана 5749 Ме    | ежрайонная ИФНС Ро                          | ссии №9 по Орловской ( | области                                    | • | 1   |
| (в русской транскрипции дл.             | о на русском языке<br>я иностранного гражда | По         | лное наиме   | нование    | ЮЛ             | ОБЩЕС            | ТВО С ОГРАНИЧЕННО                           | ОИ ОТВЕСТВЕННОСТЬК     | О "ПРИМЕР"                                 |   |     |
| Фамилия                                 | СМИРНОВ                                     | OL         | РН (ОГРНИ    | 1)         |                | 1025700          | 826348                                      |                        |                                            |   |     |
| Имя                                     | ВАЛЕРИЙ                                     |            |              |            |                |                  |                                             |                        |                                            |   |     |
| Отчество                                |                                             |            | Фамил        | ия *       | Имя *          | Отчество         | ИНН                                         | E-mail *               |                                            |   | 1   |
| (при наличии)                           | ИВАНОВИЧ                                    | Þ          | СМИРНО       | DB         | ВАЛЕРИЙ        | ИВАНОВИЧ         | 570500007620                                | OOOPRIMER_57@          | MAIL.RU                                    |   |     |
| ИНН (при наличии)                       | 570500007620                                | •          |              |            |                |                  |                                             |                        |                                            |   |     |
| Сведения о рождении                     |                                             |            |              |            |                |                  |                                             |                        |                                            |   |     |
| Дата рождения                           | 03.08.1992                                  |            |              |            |                |                  |                                             |                        |                                            |   |     |
| Место рождения                          | Г.ОРЕЛ                                      | -3. C      | ведения о по | даваемь    | ах документах  |                  |                                             |                        |                                            |   |     |
| Сведения о документе,                   | удостоверяющем л                            |            |              |            |                |                  |                                             |                        |                                            |   |     |
| Вид документа (к                        | од) 21 21 - Паспорт                         | По,        | дписать Уда  | лить подг  | писи Выбрать   | эцп              |                                             |                        |                                            |   |     |
| Серия и номер документа                 | 37 32 569878                                |            | Назван       | ие докум   | иента *        |                  | Имя файла *                                 |                        | Подписи *                                  |   |     |
| Дата выдачи                             | 14.08.2008                                  |            | Заявлени     | е по форм  | ие P13014      |                  | <ul> <li><u>D:\Users\5749-00</u></li> </ul> | -041\Desktop\ЗАЯВЛ     |                                            |   |     |
| Кем выдан                               | ОТДЕЛОМ УФМС                                | <b>b</b> # |              |            |                |                  | <b>•</b>                                    |                        |                                            |   |     |
| Код подразделения                       | 570-001                                     |            |              |            |                |                  |                                             |                        |                                            |   |     |
| 3 Документы, связанные                  | с предоставлением                           |            |              |            |                |                  |                                             |                        |                                            |   |     |
| направить по указанному                 |                                             |            |              |            |                |                  |                                             |                        |                                            |   |     |
| адресу электронной почты                | OOOPRIMER_5/@                               |            |              |            |                |                  |                                             |                        |                                            |   |     |
| выдать на бумажном носит                | еле _ при нео(                              | 2115       |              |            |                |                  |                                             |                        |                                            |   |     |
|                                         | (                                           | эцп:       |              |            |                |                  |                                             |                        |                                            |   | .:: |
| номер контактного<br>телефона заявителя | +79102013848                                |            |              |            |                |                  |                                             |                        |                                            |   |     |

# Если вы юридическое лицо: в меню Личного кабинета открыть раздел «Подача заявлений»

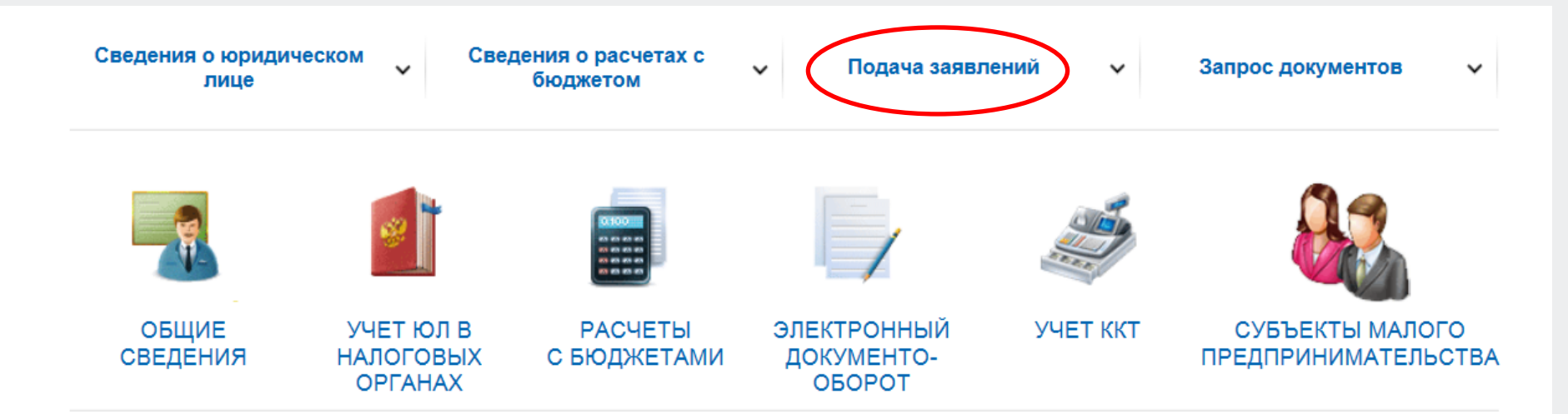

Скачать график проведения технологических работ Личного кабинета юридического лица (обновлен 23.12.2019)

#### СЕРВИСЫ

Проверить данные ФЛ для заполнения расчета по страховым взносам Информационные стенды Письма ФНС России, направленные в адрес территориальных налоговых органов Онлайн запись на прием в налоговый орган

## ПОДАННЫЕ ЗАЯВЛЕНИЯ

### СПИСОК СОБЫТИЙ

| <  | Январь 2020 > |    |    |    |    |    |  |  |
|----|---------------|----|----|----|----|----|--|--|
| п  | в             | С  | ч  | п  | С  | В  |  |  |
| 30 | 31            | 1  | 2  | 3  | 4  | 5  |  |  |
| 6  | 7             | 8  | 9  | 10 | 11 | 12 |  |  |
| 13 | 14            | 15 | 16 | 17 | 18 | 19 |  |  |
| 20 | 21            | 22 | 23 | 24 | 25 | 26 |  |  |
| 27 | 28            | 29 | 30 | 31 | 1  | 2  |  |  |
| 3  | 4             | 5  | 6  | 7  | 8  | 9  |  |  |

#### РАСЧЕТЫ С БЮДЖЕТОМ

Для отображения информации необходимо ввести КПП организации или обособленного подразделения в поле "КПП для фильтрации сведений".

История информирования о факте излишней уплаты (взыскания) налога (сбора, пени, штрафа)

# В разделе «Подача заявлений» перейти по ссылке: Сведения о юридическом лице/Комплект документов на государственную регистрацию

| Сведения о юридическом<br>лице                                                             | Сведения о расчетах с<br>бюджетом                                                                                                    | Подача заявлений                                                                                                    | Запрос документов 🗸                                                                                                    |
|--------------------------------------------------------------------------------------------|----------------------------------------------------------------------------------------------------|----------------------------------------------------------------------------------------------------|----------------------------------------------------------------------------------------------------|
| Расчеты с бюджетом<br>Сведения о юридическом лице<br>Контрольно-кассовая техника<br>Прочее | Комплект документов на<br>государственную регистрацию<br>Направление сообщения об<br>участии в российских<br>организациях<br>Сообщение российской<br>организации - плательщика<br>страховых взносов о наделении<br>обособленного подразделения<br>(включая филиал,<br>представительство]<br>полномочиями (о лишении<br>полномочий] по начислению<br>выплат и вознаграждений в<br>пользу физических лиц<br>Заявление о постановке на учет<br>организации в качестве<br>налогоплательщика единого<br>налога на вмененный доход для<br>отдельных видов деятельности | Заявление о снятии с учета<br>организации в качестве<br>налогоплательщика единого<br>налога на вмененный доход для<br>отдельных видов деятельности<br>Согласие налогоплательщика<br>(плательщика страховых<br>взносов) на признание<br>сведений, составляющих<br>налоговую тайну,<br>общедоступными<br>Сообщение о создании на<br>территории Российской<br>Федерации обособленных<br>подразделений (за исключением<br>филиалов и представительств)<br>российской организации и об<br>изменениях в ранее<br>сообщенные сведения о таких<br>обособленных подразделениях | Сообщение об обособленных<br>подразделениях российской<br>организации на территории<br>Российской Федерации, через<br>которые прекращается<br>деятельность российской<br>организации (которые<br>закрываются организацией)<br>Запрос на проверку ИНН, ФИО,<br>СНИЛС работающих лиц в<br>электронной форме<br>Заявление российской<br>организации о постановке на<br>учет (снятии с учета) в<br>налоговом органе в качестве<br>налогового агента |

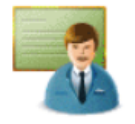

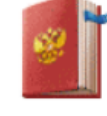

ОБЩИЕ СВЕДЕНИЯ

УЧЕТ ЮЛ В НАЛОГОВЫХ ОРГАНАХ

РАСЧЕТЫ С БЮДЖЕТАМИ

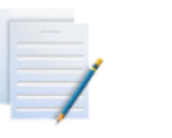

ЭЛЕКТРОННЫЙ ДОКУМЕНТО-ОБОРОТ

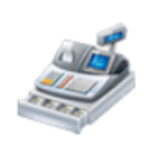

УЧЕТ ККТ

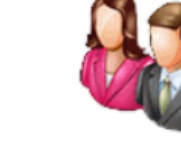

СУБЪЕКТЫ МАЛОГО ПРЕДПРИНИМАТЕЛЬСТВА

# Указать путь к файлу в формате \*.zip (транспортный контейнер). Нажать кнопку «Отправить».

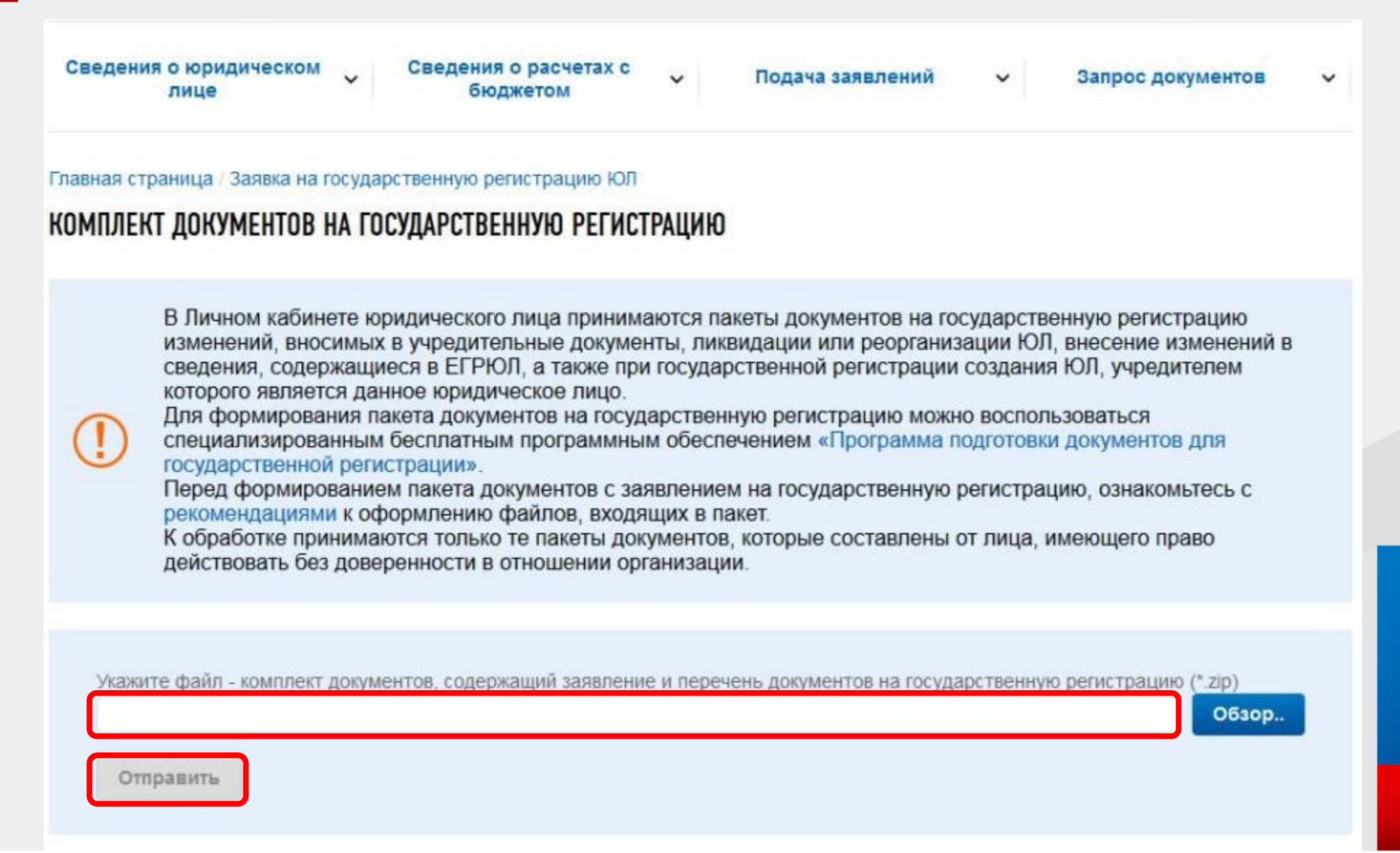

# Если вы индивидуальный предприниматель: в Личном кабинете кликнуть на иконку «МЕНЮ»

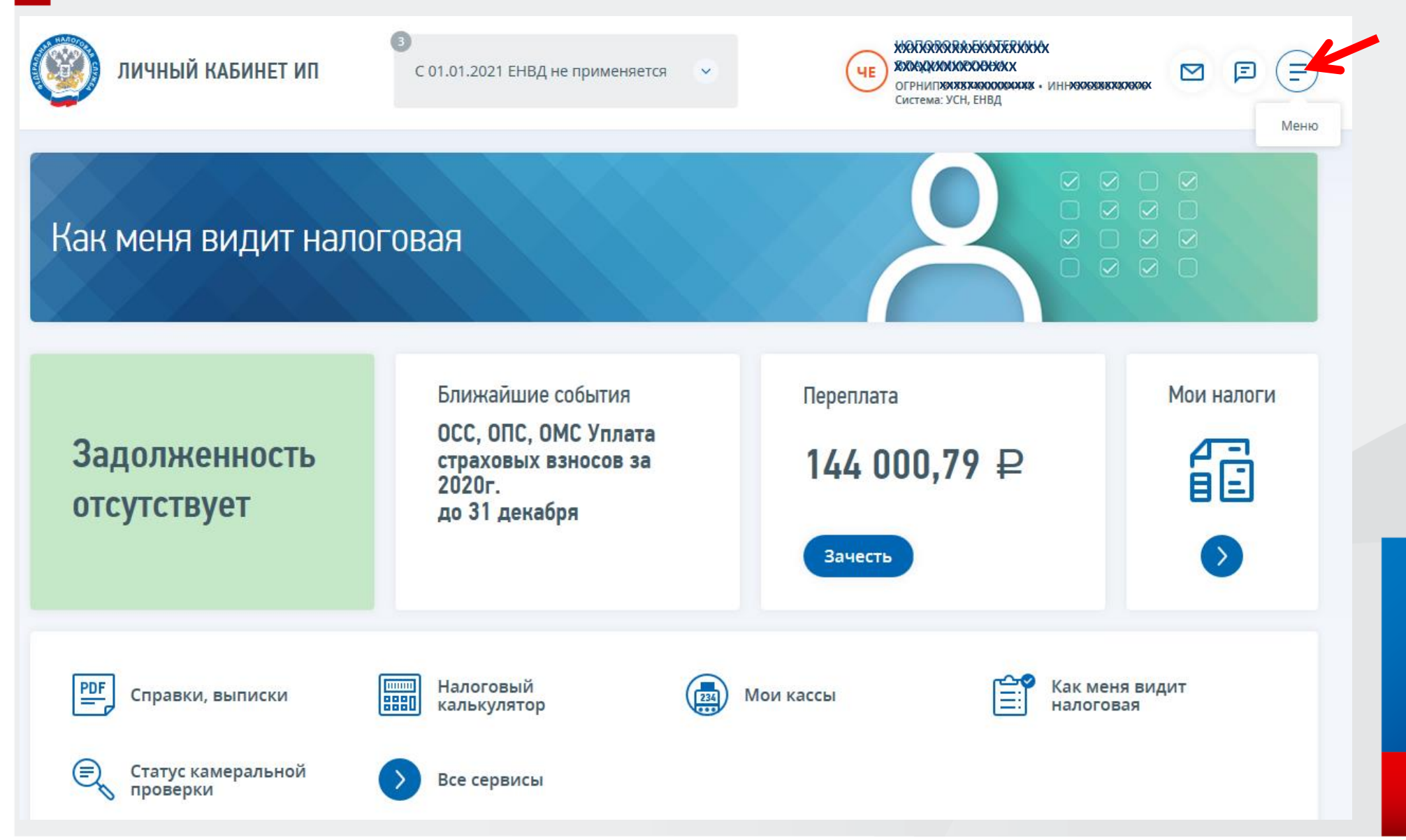

## В списке основных разделов выбрать «ПРОФИЛЬ»

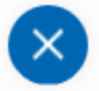

#### Главная

#### Налоги

Мои налоги

> Зачёт и возврат

Камеральные проверки

> Незавершенные

> Завершенные

Невыясненные платежи

Сведения о совместной сверке расчетов с бюджетом

Неисполненные требования об уплате налогов, сборов, пени, штрафов, процентов

Смена системы налогообложения

#### Почта

Все сообщения

> Сообщения от ФНС

> Мои заявления

Обращение в налоговый орган

## Все сервисы

### Мои кассы

Все кассы

Заявление о предоставлении фискальных документов

## Профиль

Данные ИП Изменение сведений об ИП

Настройки

Как меня видит налоговая

## Помощь

Руководство пользователя

[→ Выход

# Перейти по ссылке «Внести изменения в сведения об ИП» или «Прекратить деятельность в качестве ИП»

| Общие сведения Виды экономической деяте.                          | Записи, внесенные в Единый государственный Выданные свидетельства<br>реестр индивидуальных предпринимателей |
|-------------------------------------------------------------------|----------------------------------------------------------------------------------------------------|
| Регистрационные данные                                            |                                                                                                    |
| ОГРНИП                                                            | 304525204400051                                                                                             |
| Дата присвоения ОГРНИП                                            | 13.02.2004                                                                                                  |
| Регистрационный номер                                             | 200145                                                                                                    |
| Дата регистрации до 1 января 2004 года                            | 23.05.2002                                                                                                  |
| Регистрирующий орган                                              | 5275 - Межрайонная инспекция Федеральной налоговой службы № 15 по Нижегородской области                     |
| Сведения о состоянии (статусе) ИП или КФХ                         |                                                                                                    |
| ИНН                                                               | 525200449487                                                                                                |
| Дата постановки на учет в качестве ИП                             | 29.07.2002                                                                                                  |
| Налоговый орган в котором ИП (глава КФХ)<br>состоит на учете      | 5252 - Межрайонная инспекция Федеральной налоговой службы № 7 по Нижегородской области                      |
| Регистрационный номер Пенсионного фонда РФ                        | 062049007388                                                                                                |
| Дата регистрации в территориальном органе<br>Пенсионного фонда РФ | 01.08.2002                                                                                                  |
| Наименование территориального органа<br>Пенсионного фонда РФ      | Управление Пенсионного фонда РФ по Павловскому району Нижегородской области                                 |
| огрнип                                                            | 304525204400051                                                                                             |
| Дата присвоения ОГРНИП                                            | 13.02.2004                                                                                                  |
| Регистрационный номер                                             | 200145                                                                                                    |
| Дата регистрации до 1 января 2004 года                            | 23.05.2002                                                                                                  |
| Регистрирующий орган                                              | 5275 - Межрайонная инспекция Федеральной налоговой службы № 15 по Нижегородской области                     |
| Сведения о состоянии (статусе) ИП или КФХ                         |                                                                                                    |
| ИНН                                                               | 525200449487                                                                                                |
| Дата постановки на учет в качестве ИП                             | 29.07.2002                                                                                                  |
| Налоговый орган в котором ИП (глава КФХ)<br>состоит на учете      | 5252 - Межрайонная инспекция Федеральной налоговой службы № 7 по Нижегородской области                      |
| Регистрационный номер Пенсионного фонда РФ                        | 062049007388                                                                                                |
| Дата регистрации в территориальном органе<br>Пенсионного фонда РФ | 01.08.2002                                                                                                  |
| Наименование территориального органа<br>Пенсионного фонда РФ      | Управление Пенсионного фонда РФ по Павловскому району Нижегородской области                                 |

## Прикрепить Транспортный контейнер в форму для отправки документов и нажать кнопку «Отправить».

| С С С С С С С С С С С С С С С С С С С                                                                                                    | Кукушкин Василий Иванович<br>Огринл 314526147812351 • Инн 525211908460 ⊡ 🖻 ₹ Ξ<br>Система: ПСН. НЛД. УСН                             |                                                     |                                            |
|----------------------------------------------------------------------------------------------------|----------------------------------------------------------------------------------------------------|-----------------------------------------------------|--------------------------------------------|
| Казад в «Сервисы» Главная > Внесение изменений в сведения об ИП/прекращение деятельности<br>Внесение изменений в сведения об ИП/прекращение деятельности в ка<br>Здесь можно подать заявление на государственную регистрацию:<br>изменений, вносимых в сведения, содержащиеся в ЕГРИП; | в качестве ИП<br>ачестве ИП<br>Получить выписку из ЕГРИП Спедения из ЕГРИП                                                           |                                                     |                                            |
| <ul> <li>прекращения деятельности ип.</li> <li>Подготовка заявления</li></ul>                                                                                                    | Получение ответа на заявление<br>нециализированным бесплатным программным обеспечением                                               |                                                     |                                            |
| "Подготовка пакета электронных документов для государственной регистрации".<br>Перед формированием пакета документов с заявлением на государственную регистрацию ознаком<br>пакет.                                                                                                    | ьтесь с рекомендациями к оформлению файлов, входящих в<br>Далее                                                                      |                                                     |                                            |
| 2                                                                                                    | Отправка заявления в налоговый орган<br>На данном шаге необходимо выбрать для отпра<br>налоговый орган можно, нажав кнопку "Отправит | ивки в налоговый орган сформированный пакет<br>ть". | <sup>г</sup> документов. Отправить файлы в |
|                                                                                                    | Укажите файл - комплект документов, содерж<br>Выберите файл с расширением *.zip<br>Отправить                                         | кащий заявление и перечень документов на го         | сударственную регистрацию (.*zip<br>Обзор  |
|                                                                                                    |                                                                                                    |                                                     |                                            |
|                                                                                                    |                                                                                                    |                                                     |                                            |

# Заявителю на адрес электронной почты поступит фал с распиской в получении электронных документов регорганом

#### Расписка в получении документов, представленных при государственной регистрации юридического лица

#### Настоящим удостоверяется, что в отношении ОБЩЕСТВО С ОГРАНИЧЕННОЙ ОТВЕТСТВЕННОСТЬЮ "ПРИМЕР"

(полное наименование юридического лица)

| ]  | налоговый орган Межрайонная инспекция Федеральной налоговой службы №9 по Орловской области<br>(наименование налогового органа) |                                          |  |  |  |  |  |  |
|----|----------------------------------------------------------------------------------------------------|------------------------------------------|--|--|--|--|--|--|
| "  | <u>25</u> '''' <u>февраля</u> '''' <u>2021</u> '' вх.№ <u>960A</u> полу<br>(число) (месяц прописью) (год) (год)                | чил нижеследующие документы              |  |  |  |  |  |  |
| N₂ | Наименование документа                                                                                                    | Имя файла с документом                   |  |  |  |  |  |  |
| 1  | 2 3                                                                                                    |                                          |  |  |  |  |  |  |
|    |                                                                                                    | ZavavIII6b30bc4ece4952f9abc8504826b3ef5e |  |  |  |  |  |  |

1 Р13014 Заявление об изменении учр.документа и/или иных сведений о ЮЛ ZayavUL\_6b30bc4ece4952f9abc8504826b3ef5e.

Указанные документы направлены по каналам связи. Заявителем является СМИРНОВ ВАЛЕРИЙ ИВАНОВИЧ Расписка сформирована с учетом сведений, содержащихся в заявке с документами, поданными в электронном виде через сайт Федеральной налоговой службы Российской Федерации. Номер заявки - UB210225130395081

#### М.П.

Дата выдачи регистрирующим органом документов, предусмотренных законодательством о государственной регистрации

05.03.2021